# **GUIDE D'UTILISATION - INDEXA2-TERM**

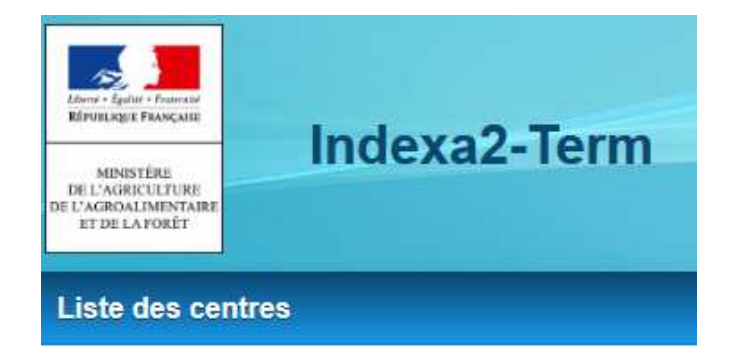

# Application de gestion destinée aux

# **Etablissements d'enseignement agricole**

« Adaptation de la session d'examens 2020 dans le cadre de la crise sanitaire liée au Coronavirus, COVID-19 »

# Saisie des notes de contrôle continu (CC) venant en remplacement des notes d'épreuves terminales

#### Table des matières :

| 1 | Obje | ectifs                                            | . 2 |
|---|------|---------------------------------------------------|-----|
|   | 1.1  | Contexte réglementaire                            | . 2 |
|   | 1.2  | Contexte informatique                             | . 2 |
| 2 | Acce | ès et droits                                      | . 3 |
| 3 | La s | aisie des notes CC                                | . 4 |
|   | 3.1  | Généralités                                       | . 4 |
|   | 3.2  | Saisie des notes par PEV                          | . 5 |
|   | 3.3  | Saisie des notes par épreuves                     | . 7 |
|   | 3.4  | Enregistrement des notes                          | . 8 |
|   | 3.5  | Vérification des notes / éditions                 | . 8 |
| 4 | Assi | stance                                            | 9   |
|   | 4.1  | Mon édition n'apparaît pas                        | . 9 |
|   | 4.2  | Qui contacter en cas de besoin d'une assistance ? | . 9 |

# 1 Objectifs

### 1.1 Contexte réglementaire

Le guide décrit la saisie des notes de contrôle continu (CC) venant en remplacement des épreuves terminales dans le cadre de la crise sanitaire liée au Coronavirus (COVID-19).

Les notes CC seront prises en compte pour l'obtention des spécialités du certificat d'aptitude professionnelle agricole (CAPa), des spécialités du brevet d'études professionnelles agricoles (BEPA), des spécialités de baccalauréat professionnel relevant du 2ème alinéa de l'article D337-53 du code de l'éducation, du baccalauréat technologique série « sciences et technologies de l'agronomie et du vivant : agronomie - alimentation - environnement - territoires » (STAV), et des options du brevet de technicien supérieur agricole (BTSA) pour la session d'examen 2020.

La saisie des notes CC concerne les candidats scolarisés dans un établissement public ou privé sous contrat, les apprentis en formation dans un CFA ou dans une section d'apprentissage habilités. Elle concerne également les candidats de la voie de la formation professionnelle continue en formation dans un établissement public ou privé habilité. Elle s'applique également aux candidats en formation à distance dans les établissements publics ou privés sous contrat.

Pour connaître les modalités de saisie des notes CC, voir les notes de service :

- DGER/SDPFE/2020-243 du 15-04-2020.

- DGER/SDPFE/2020-287 du 20-05-2020

<u>Confidentialité</u> : il est demandé aux établissements de ne pas porter les notes CC à la connaissance des candidats. En effet, les commissions d'harmonisation, qui se dérouleront à l'issue de la saisie des notes pourraient modifier les notes CC.

## 1.2 Contexte informatique

L'application Indexa2-Term (utilisée tous les ans par les chefs de centres) a été adaptée pour permettre la saisie des notes CC par les établissements. Cette application est accessible à partir du site Internet « Portail Examen ».

En utilisant ses identifiants personnels, l'agent habilité à la saisie des notes du CC accède à une liste de « centres ». Un « centre » correspond à un examen avec une liste d'épreuves à renseigner.

Ces centres seront affichés à l'utilisateur en fonction des dates d'ouverture nationales décrites dans la note de service. Passé ces dates, le centre ne sera plus affiché.

La saisie des notes CC peut être réalisée **par PEV** (Poste d'Evaluation) ou **par épreuves**. L'utilisateur choisira la saisie qui lui convient (voir explications dans les chapitres ci-dessous).

Pour le contrôle des saisies, l'établissement dispose de **deux éditions de contrôle** : « 375 - Vérification feuilles de notes » pour toutes les filières et « 375b vérification feuilles de notes - épr anticipée» pour les 1ère du Bac STAV. Les autres éditions n'ont pas été révisées pour une utilisation par les établissements. Il ne faut pas les éditer.

La saisie des notes CC peut se faire jusqu'à la date nationale. **Passé cette date, cela entraîne une validation automatique des notes CC** et aucune modification ne pourra plus être réalisée. Il est donc impératif d'éditer les « Vérifications feuilles de notes » (édition 375 et 375b) avant la fermeture de la saisie.

Cette édition « Vérification feuilles de notes » doit être **signée** du chef d'établissement et **transmise à l'autorité académique** par l'établissement avant la fermeture du site.

# 2 Accès et droits

La connexion à Indexa2-Term se réalise par un navigateur (Mozilla Firefox préconisé) en saisissant l'adresse Internet suivante : <u>https://ensagri.agriculture.gouv.fr/portailexamen/</u>

#### Vous arrivez sur le portail d'authentification du ministère de l'Alimentation

Pour vous connecter : (Identifiant & mot de passe) ou certificat.

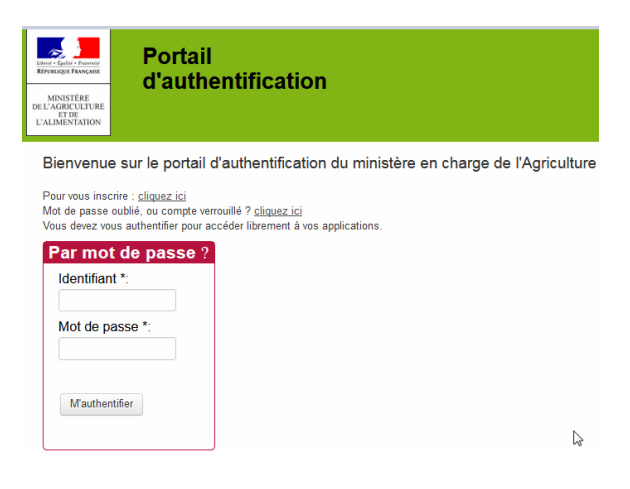

Une fois connecté au portail du ministère, vous arrivez sur la page d'accueil du site « portail examen » où vous devez voir apparaître **Indexa2-Term.** 

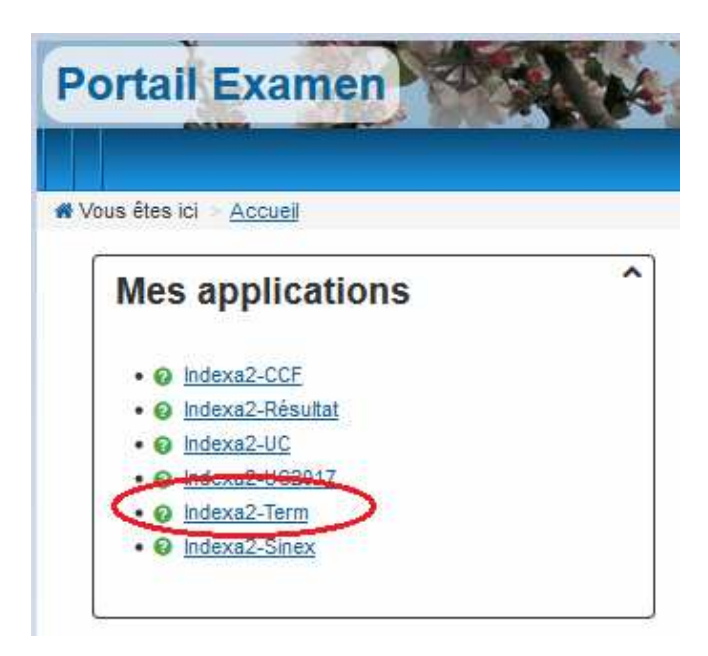

<u>A savoir :</u>

Vos droits d'accès sont gérés par votre SRFD/SFD (Autorité Académique / pôle examens). Il donne une habilitation au site « Portail Examen » et une habilitation à utiliser l'application

#### « Indexa2-Term ».

Les droits ont été donnés automatiquement aux utilisateurs. Si vous n'avez pas l'accès à Indexa2-Term, veuillez vous adresser à votre SRFD/SFD.

# 3 La saisie des notes CC

# 3.1 Généralités

| Nonexa Maria     | Indexa2-Term | Cliquer sur ce lien pour<br>afficher la liste des centres |  |
|------------------|--------------|-----------------------------------------------------------|--|
| Liste des centre | Arruel       |                                                           |  |

| ste des centres     |                                                                          |                                     |                                                                                                    |
|---------------------|--------------------------------------------------------------------------|-------------------------------------|----------------------------------------------------------------------------------------------------|
| Vous êtes ici > Lis | te des centres                                                           |                                     |                                                                                                    |
| Liste des           | centres                                                                  |                                     |                                                                                                    |
|                     | Titre du centre :     Indifférent       Numéro dossier :     Indifférent |                                     |                                                                                                    |
| ≑ N° dossier du     | Les épreuves par examen                                                  | Q Rechercher                        | ♠ Dábut ♠ Fin                                                                                         |
| 2005831             | A08110 - BAC PRO - CGEA - CC - E1/E4 - A08110 - LEGTPA Rethel            | DRAAF SRFD GRAND EST                | 02/06/2020 à 15/06/2020 à Mes actions -<br>08:00 18:00                                                |
| 2005833             | A08110 - BAC TECHNO - CC - E4/E5/E6/E7/E8 - A08110 - LEGTPA<br>Rethel    | DRAAF SRFD BOURGOGNE FRAN<br>CO ITE | Saisie des notes par PEV     Saisie des notes par épreuves                                            |
| 2005835             | A08110 - BAC TECHNO 1ère - CC - A1 - A08110 - LEGTPA Rethel              | DRAAF SRFD BOURGOGNE FRAN<br>COMTE  | <u> ⊖206 - Feuille de notes vierge</u><br>⊖206b - Feuille de notes éor anticio vierge                 |
| 2006273             | A08110 - BAC PRO - CGEA - CC - E5/E6 - A08110 - LEGTPA Rethel            | DRAAF SRFD GRAND EST                | 206c - Feuille de notes épr. ctrl. Bac pro. vierge                                                    |
| 2006274             | A08110 - BAC TECHNO - CC - E2/E9 - A08110 - LEGTPA Rether                | DRAAF SRFD BOURGOGNE FRAM<br>COMTE  | ⊖269 - Feuille de notes - candidats retardataires ⊖269b - Feuille de notes retard ép anticipée        |
| Liste de 5 éléme    | ints présentés par : 20 -                                                |                                     | ⊖375 - Vérification feuilles de notes           ⊖375b - Vérification feuilles de notes - ép anticipée |

# **Un « centre » correspond à un examen avec une liste d'épreuves à renseigner**. Attention : Vous pouvez avoir plusieurs centres pour le même examen si la saisie des épreuves a été découpée dans plusieurs centres.

Pour chaque centre, vous avez 2 possibilités de saisie :

**Saisie des notes par PEV** (Poste Evaluation = une épreuve) : ce menu permet de choisir l'épreuve pour laquelle on veut saisir les notes des candidats.

ou

Saisie des notes par épreuves : ce menu permet de saisir par épreuve les notes des candidats mais l'ordre des épreuves est imposé.

L'utilisateur choisira la saisie qui lui convient. Il est conseillé de prendre la saisie par PEV. Vous pouvez changer de saisie à votre convenance sans perte de note.

Vous devez saisir toutes les épreuves de tous les centres.

# 3.2 Saisie des notes par PEV

La saisie par PEV affiche toutes les épreuves à saisir par feuille de note dans le centre.

Remarque : la notion de poste d'évaluation (PEV) correspond à l'évaluation des épreuves par un correcteur ou un examinateur. Cette notion est gardée ici pour la saisie des notes de contrôle continu pour une épreuve sans pour autant être rattaché à un correcteur ou un examinateur.

| te des centres               |                              |                                           |                                       |                                              |                       |               |
|------------------------------|------------------------------|-------------------------------------------|---------------------------------------|----------------------------------------------|-----------------------|---------------|
| Vous êtes ici > <u>Liste</u> | des centres                  |                                           |                                       |                                              |                       |               |
| Liste des c                  | entres                       |                                           |                                       |                                              |                       |               |
|                              | Titre du centre :            | Indifférent                               |                                       |                                              |                       |               |
|                              | Numéro dossier :             | Indifférent 💌                             |                                       |                                              |                       |               |
|                              |                              |                                           |                                       |                                              |                       |               |
|                              |                              |                                           | Q Rechercher                          |                                              |                       |               |
| N° dossier du<br>centre      | • Centre                     |                                           | • SMO                                 | ● Dábut                                      | ≜ Ein                 |               |
| 2005831                      | A08110 - BAC PRO -<br>Rethel | CGEA - CC - E1/E4 - A08110 - LEGTPA       | DRAAF SRFD GRAND EST                  | 02/06/2020 à<br>08:00                        | 15/06/2020 à<br>18:00 | Mes actions - |
| 2005833                      | A08110 - BAC TECHN<br>Rethel | 0 - CC - E4/E5/E6/E7/E8 - A08110 - LEGTPA | DRAAF SRFD BOURGOGNE FRANCHE<br>COMTE | 02/06/2020 à<br>08:00                        | 15/06/2020 à<br>18:00 | Mes actions - |
| 2005835                      | A08110 - BAC TECHN           | O 1ère - CC - A1 - A08110 - LEGTPA Rethel | DRAAF SRFD BOURGOGNE FRA              | isie des notes par P<br>isie des notes par é | EV.<br>preuves        | 6             |
|                              |                              |                                           |                                       | isie des notes par e                         | DICUYES               |               |

#### « Saisir les notes par PEV »

#### Exemple : les épreuves E4/E5/E6/E7 et E8 en bac techno :

| Titre du centre : A08110 - BAC TEC     | HNO - CC - E4/E5/E6/E7/E8 - A08110 - | LEGTPA Rethel |          |                |                 |   |
|----------------------------------------|--------------------------------------|---------------|----------|----------------|-----------------|---|
| SMO : DRAAF SRFD BOUR                  | RGOGNE FRANCHE COMTE                 |               |          |                |                 |   |
| Nº de dossier ; 2005833                | Du: 02/06/2020                       | à:08:00       | au :     | 15/06/2020     | <b>à:</b> 18:00 |   |
| Lieu: A08110 - LEGTPA F                | Rethel                               |               |          |                |                 |   |
| Itre local : Filtre local              |                                      |               |          |                |                 |   |
| Phase EPO                              |                                      | ¢ PEV         | Inscrits | Notes à saisir |                 |   |
| Maths et TIM STAV TERM Correction      |                                      | 02/061        | 11       | 0              | Mes actions -   |   |
| Histoire-géographie STAV TERM Correc   | ction                                | 02/061        | 11       | 0              | Mes actions -   |   |
| Philosophie STAV TERM Correction       |                                      | 02/061        | 11       | 11             | Mes actions -   |   |
| Sc. éco, sociales et de gestion STAV T | ERM Correction                       | 02/061        | 11       | 11             | Mes actions -   |   |
| Sciences du vivant STAV TERM Correc    | tion                                 | 02/06-1       | 11       | 11             | Mes actions -   |   |
| Sciences de la matière STAV TERM Col   | rrection                             | 02/061        | 11       | 11             | Mes actions -   |   |
| te de 6 éléments présentés par :       | 20 -                                 |               |          | Ť              | 44 H 1-         | н |
|                                        |                                      |               |          |                |                 |   |

La colonne 'Notes à saisir' indique le nombre de notes qu'il vous reste à saisir

| ¢ PEV  | \$ Inscr | rits 🗢 Notes à saisir |               |
|--------|----------|-----------------------|---------------|
| 02/061 | 11       | 0                     | Mes actions - |
| 02/061 | 11       | Feuille de note       | J.            |
|        |          | / -                   |               |

Ensuite pour chaque épreuve, il faut saisir par « Feuille de note »

## Exemple : saisie de l'épreuve E4 en bac Techno

| ¥                             | HNO - CC - E4/E5/E6/E7/E | 8 - A08110 - LEC | GTPA Rethel        |                   | Feuille : Normale       |
|-------------------------------|--------------------------|------------------|--------------------|-------------------|-------------------------|
| Epreuve : E4 Maths et TIM ST/ | AV TERM Correction       |                  | N° I               | PEV:02/06-1       | Feuille du PEV : 1/     |
|                               | Nº de gestion            | Nom et p         | prénom du candidat | Sélection         | Note finale sur 20      |
|                               | 20004534                 | BU               |                    |                   | 14                      |
|                               | 20004527                 | СН               | ki                 |                   | 11                      |
| Saisie de la note             | 20004535                 | CL               |                    |                   | 08                      |
| A (Absent)                    | 20004528                 | DE               |                    |                   |                         |
| Note en point entier entre 0  | 20004529                 | GL               | в                  |                   | 1                       |
| et 20                         | 20004536                 | HC               | •                  |                   |                         |
|                               | 20004530                 |                  |                    | /                 |                         |
|                               | 20004531                 | NA               | RV.                | /                 |                         |
|                               | /                        |                  | 1                  |                   |                         |
| e des candidats cla           | assée par órd            | re alphat        | pétique            |                   |                         |
|                               | ·                        | •                | -                  | /                 |                         |
|                               | La sais                  | ie de cha        | aque note compor   | te soit 2 chiffre | es [00, 20], soit la le |

touche clavier 📻 de tabulation.

Puis en fonction du nombre de pages, vous cliquez sur 'Enregistrer et quitter' ou 'Enregistrer et suivant'.

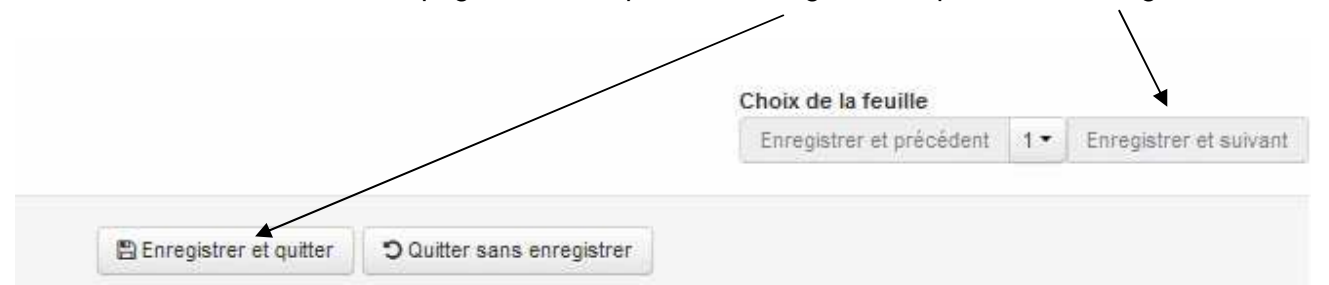

# 3.3 Saisie des notes par épreuves

Le principe de saisie d'une feuille de notes par PEV s'applique ici également. La seule différence repose sur l'accès aux feuilles de notes. Ici, on accède à toutes les feuilles de notes des épreuves à la suite l'une de l'autre mais dans un ordre imposé.

#### « Saisie des notes par épreuves »

|                      |                                                                    | \                            |                          |                    |               |
|----------------------|--------------------------------------------------------------------|------------------------------|--------------------------|--------------------|---------------|
| N° dossier du centre | ¢ Centre                                                           | \$ SMO                       | Début                    | ¢ Fin              |               |
| 2005831              | A08110 - BAC PRO - CGEA - CC - E1/E4 - A08110 - LEGTPA Rethel      | DRAAF SRFD GRAND EST         | 02/06/2020 à 08:00       | 15/06/2020 à 18:00 | Mes actions - |
| 2005833              | A08110 - BAC TECHNO - CC - E4/E5/E6/E7/E8 - A08110 - LEGTPA Rethel | DRAAF SRFD BOURGOGNE FRANCHE | COMTE 02/06/2020 à 08:00 | 15/06/2020 à 18:00 | Mes actions - |
| 2005835              | A08110 - BAC TECHNO 1ère - CC - A1 - A08110 - LEGTPA Rethel        | DRAAF SRFD BOURGOGNE FRANCH  |                          | <u>/</u>           |               |
| 2006273              | A08110 - BAC PRO - CGEA - CC - E5/E6 - A08110 - LEGTPA Rethel      | DRAAF SRFD GRAND EST         |                          | euves              |               |

#### Vous arrivez directement sur le premier PEV n°1 qui correspond à une épreuve.

| Liste des centres                              |                          |                |                                       |                  |                     |
|------------------------------------------------|--------------------------|----------------|---------------------------------------|------------------|---------------------|
| <b>#</b> Vous êtes ici > Liste des centres > 2 | Saisie des notes (A08110 | - BAC TECHNO   | - CC - E4/E5/E6/E7/E8 - A08110 - LE   | GTPA Rethel)     |                     |
| Saisie des notes                               |                          |                | · · · · · · · · · · · · · · · · · · · |                  |                     |
| Centre : A08110 - BAC TECH                     | NO - CC - E4/E5/E6/E7/E8 | - A08110 - LEG | TPA Rethel                            |                  | Feuille : Normale   |
| Epreuve : E4 Maths et TIM STA                  | V TERM Correction        | >              | N° PEV                                | <b>/:</b> 02/061 | Feuille du EV : 1/6 |
|                                                | N° de gestion            | Nom et p       | prénom du candidat                    | Sélection        | Note finale sur 20  |
|                                                | 20004534                 | В              |                                       |                  | 14                  |
|                                                | 20004527                 | С              | is                                    |                  | 11                  |
| Saisie de la note<br>A (Absent)                | 20004535                 | С              |                                       |                  | 08                  |
| F (Fraudeur)                                   | 20004528                 | D              | e                                     |                  | 17                  |
| Note en point entier entre 0<br>et 20          | 20004529                 | G              | se                                    |                  | 11                  |
|                                                | 20004536                 | н              | 10                                    |                  | 10                  |
|                                                | 20004530                 | L              |                                       |                  | 05                  |
|                                                | 20004531                 | N              | my                                    |                  | 12                  |

# Puis ensuite vous passez aux pages suivantes qui montrent les autres PEV (=les autres épreuves)

|                          | Total des notes de la page | : 121.00                 |    | $\backslash$           |
|--------------------------|----------------------------|--------------------------|----|------------------------|
|                          |                            | Choix de la feuille      |    |                        |
|                          |                            | Enregistrer et précédent | 1- | Enregistrer et suivant |
|                          |                            | 1                        | Â  |                        |
| E Enregistrer et guitter | Ouitter sans enregistrer   | 2.5                      |    |                        |

#### Cela affiche la feuille de note suivante avec une autre épreuve : PEV n<sup>2</sup>

| 1 | Vous êtes ici > <u>Liste des centres</u> > <u>Sa</u>             | isie des notes (A08110                         | ) - BAC TECHNO - CC - E4/E5/E6/E7/E8 - A | 08110 - LEGTPA Rethel) |                                    |                |
|---|------------------------------------------------------------------|------------------------------------------------|------------------------------------------|------------------------|------------------------------------|----------------|
| L |                                                                  |                                                |                                          |                        |                                    |                |
| l | Saisie des notes                                                 |                                                |                                          |                        |                                    |                |
|   | Centre : A08110 - BAC TECHNO<br>Epreuve : E5 Histoire-géographie | ) - CC - E4/E5/E6/E7/E8<br>STAV TERM Correctio | - A08110 - LEGTPA Rethel                 | N° PEV : 02/061        | Feuille : Normale<br>Feuille du PE | <b>V</b> : 2/6 |
| l |                                                                  | N° de gestion                                  | Nom et prénom du candidat                | Sélectio               | on Note finale sur 20              |                |

### 3.4 Enregistrement des notes

A la fin de la saisie d'une feuille de notes, vous pouvez :

Choix de la feuille Enregistrer et précédent | 12 • Enregistrer et suivant

- soit enregistrer et passer à la page suivante,
- soit enregistrer et revenir sur la page précédente,
- soit, choisir dans la liste déroulante, le n° de fe uille sur lequel vous souhaitez vous positionner en saisie ou en révision de saisie.

A la fin d'une saisie, vous pouvez cliquer sur :

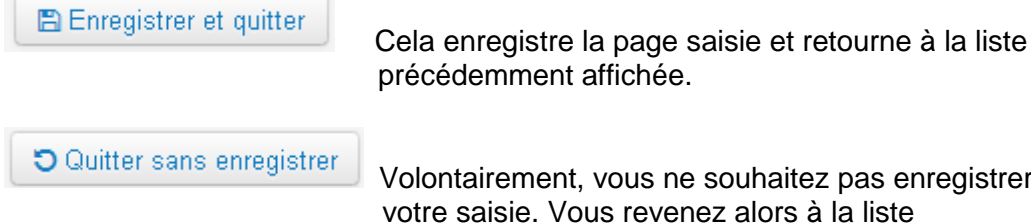

précédemment affichée.

Volontairement, vous ne souhaitez pas enregistrer votre saisie. Vous revenez alors à la liste précédemment affichée.

Astuce : Quelque soit le mode d'enregistrement que vous choisissez, vous pouvez revenir à tout moment sur vos saisies.

Vous pouvez également vous déconnecter de l'application (bouton en haut à droite) : vos données enregistrées seront toujours là à la prochaine reconnexion.

### 3.5 Vérification des notes / éditions

Cette étape de vérification est très importante. Une erreur de saisie de notes peut en effet engendrer de lourdes conséquences pour les candidats.

Deux éditions sont à votre disposition pour vérifier vos saisies.

Vous devez imprimer les éditions : 375 pour toutes les filières et 375b pour les 1<sup>ère</sup> bac Techno. Vous pouvez y accéder soit pour tous les PEV du centre, soit PEV par PEV via la « Saisie par PEV ».

|            | Début                                                                                     | <b>≑</b> Fin              |               |             |                                      |  |
|------------|-------------------------------------------------------------------------------------------|---------------------------|---------------|-------------|--------------------------------------|--|
| ) EST      | 02/06/2020 à<br>08:00                                                                     | 15/06/2020 à<br>18:00     | Mes actions • |             |                                      |  |
| OGNE FRAM  | Saisie des notes par PEV                                                                  | <u>v</u>                  | Lis           |             |                                      |  |
|            | <i>I</i> ∕∕ <u>Saisie des notes par épr</u>                                               | euves                     |               | <u>IMPO</u> | <u>IRTANT</u> :                      |  |
| BOGNE FRAM | <u> ⊖206 - Feuille de notes vie</u>                                                       | erge                      |               | Ces         | éditions 375 « Vérification          |  |
|            | ⊖206b - Feuille de notes é                                                                | pr. anticip. vierge       |               | feuille     | es de notes » doivent être           |  |
| DEST       | ⊖206c - Feuille de notes épr. ctrl. Bac pro. vierge                                       |                           |               |             | transmise à l'autorité académique    |  |
| BOGNE FRAM | <u> <u> </u> <u> </u> <u> </u> <u> </u> <u> </u> <u> </u> <u> </u> <u> </u> <u> </u> </u> |                           |               |             | par l'établissement avant la tenue d |  |
|            | <u> </u>                                                                                  | etard ép anticipée        |               | la con      | nmission d'harmonisation.            |  |
| - r        | 375 - Vérification feuilles                                                               | s de notes                |               |             |                                      |  |
| - L        | Barrier Stress - Vérification feuille                                                     | es de notes - ép anticipé | e             |             |                                      |  |

Attention : les autres éditions n'ont pas été adaptées à la saisie des notes CC et elles peuvent ne pas convenir à vos vérifications de saisie. Il n'est pas utile de les éditer.

# 4 Assistance

### 4.1 Mon édition n'apparaît pas ...

Lorsque l'édition est disponible, vous recevez une notification au niveau du drapeau

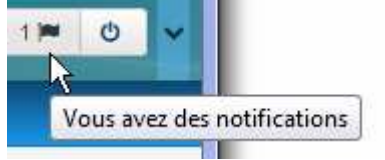

Cliquez sur le lien qui rappelle le nom de l'édition

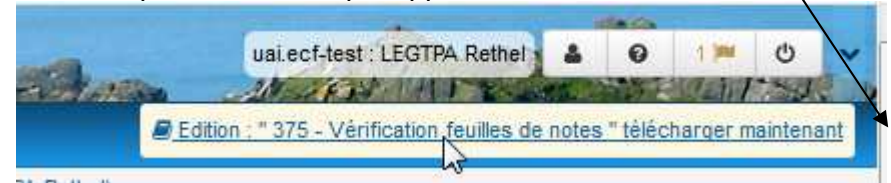

L'édition s'ouvre dans un onglet du navigateur

Si votre édition est coupée sur la droite, ouvrez-la par un 'Aperçu avant impression'

| <u>Fichier</u>           | Éditio <u>n A</u> ffichage <u>H</u> istorique    | <u>Marque-pages</u> |
|--------------------------|--------------------------------------------------|---------------------|
| No                       | ouvel ongle <u>t</u>                             | Ctrl+T              |
| No                       | o <u>u</u> velle fenêtre                         | Ctrl+N              |
| N                        | ouvelle fenêtre de navigation priv               | vée Ctrl+Maj+P      |
| <u>O</u> i<br><u>E</u> r | uvrir un fichier                                 | Ctrl+O              |
|                          | registrer sous.                                  | Ctrl+S              |
| En                       | nvoyer par <u>c</u> ourriel un lien vers la page |                     |
| M                        | ise en page                                      |                     |
| Ap                       | perçu a <u>v</u> ant impression                  |                     |
| Im                       | ngrimer                                          | Ctrl+P              |
| Tr<br>Qu                 | availler hors conne <u>x</u> ion<br>uitter       |                     |

### 4.2 Qui contacter en cas de besoin d'une assistance ?

- Pour des questions d'accès au site ou des questions d'ordre réglementaire : le pôle examens de votre Autorité Académique (DRAAF/DAF),
- Pour des questions d'ordre technique d'utilisation de l'application : le CIRSE de rattachement de votre Autorité Académique (DRAAF/DAF).

----- Fin du document -----